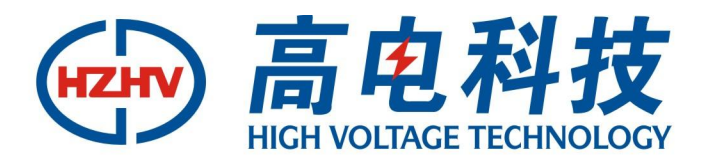

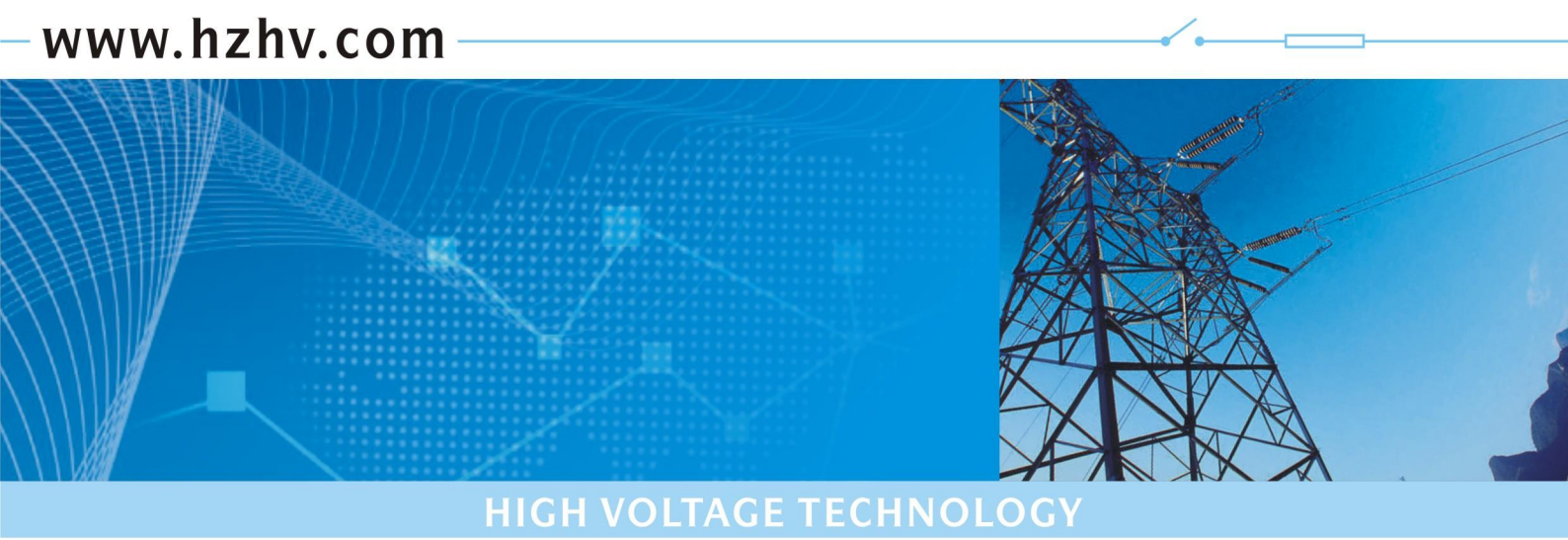

CT2120

# 回路电阻测试仪

# 使用说明书

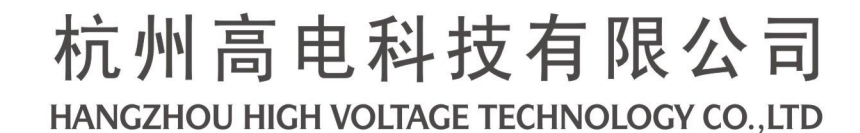

# 前 言

#### 欢迎惠顾

衷心感谢您选用本公司的产品,您因此将获得本公司全面的技术支持和服务保障。

使用本产品前,请仔细阅读本说明书,并妥善保存以备今后使用参考。如果您在使用过 程中有疑问,请及时联系本公司。

#### 关于本仪器

根据电力设备预防性试验规程《 DL/T 596 — 1996 》的要求,各种开关设备的导电回路电阻测试,其测试电流不得小于 100A。由于接触面氧化、接触紧固不良等原因导致接触电阻增大,在大电流流过时,接触点温度升高,这更加速接触面氧化,使接触电阻进一步增大,持续下去将产生严重事故,因此有必要经常或定期对接触电阻进行测量。

本仪器采用顶开式结构,体积小、重量轻、功能强、操作简便,专为生产及现场测场测试人员设计。最高输出电压达 10V(为常规仪器的数倍),因此可采用截面较细的测试线,减轻了现场测试人员的劳动强度。大屏幕中文液晶显示,测试电流可选,测试时间可自行整定,测量过程动态提示,测试数据背光液晶显示,适用于不同的工作环境。可保存多达 200条测试记录。测试记录可编辑用户信息保存、打印。配用数据管理软件,保存的数据通过 RS232 或 USB 传送到计算机(上位机),进行另存、打印、清空等多项操作,或直接由计算机操作测试。保存的文件格式可选择为 Word 或 Excel 文件格式。

| 产品选型   | 测试电流                          |  |  |  |  |  |
|--------|-------------------------------|--|--|--|--|--|
| □-500A | 100A、200A、300A、400A、500A      |  |  |  |  |  |
| □-600A | 100A、200A、300A、400A、500A、600A |  |  |  |  |  |

| <i>-</i> , | 面板             |      | 4 |
|------------|----------------|------|---|
| 二、         | 接线与操作          | •••• | 4 |
| Ξ,         | 数据管理软件         |      | 8 |
| 四、         | 技术指标           |      | 9 |
| 五、         | 附配件            |      | 9 |
| 六、         | 简单故障分析与排除      | 1    | 0 |
| 七、         | 售后服务:          | 1    | 0 |
| 八、         | 断路器导电回路电阻标准参考值 | 1    | 1 |

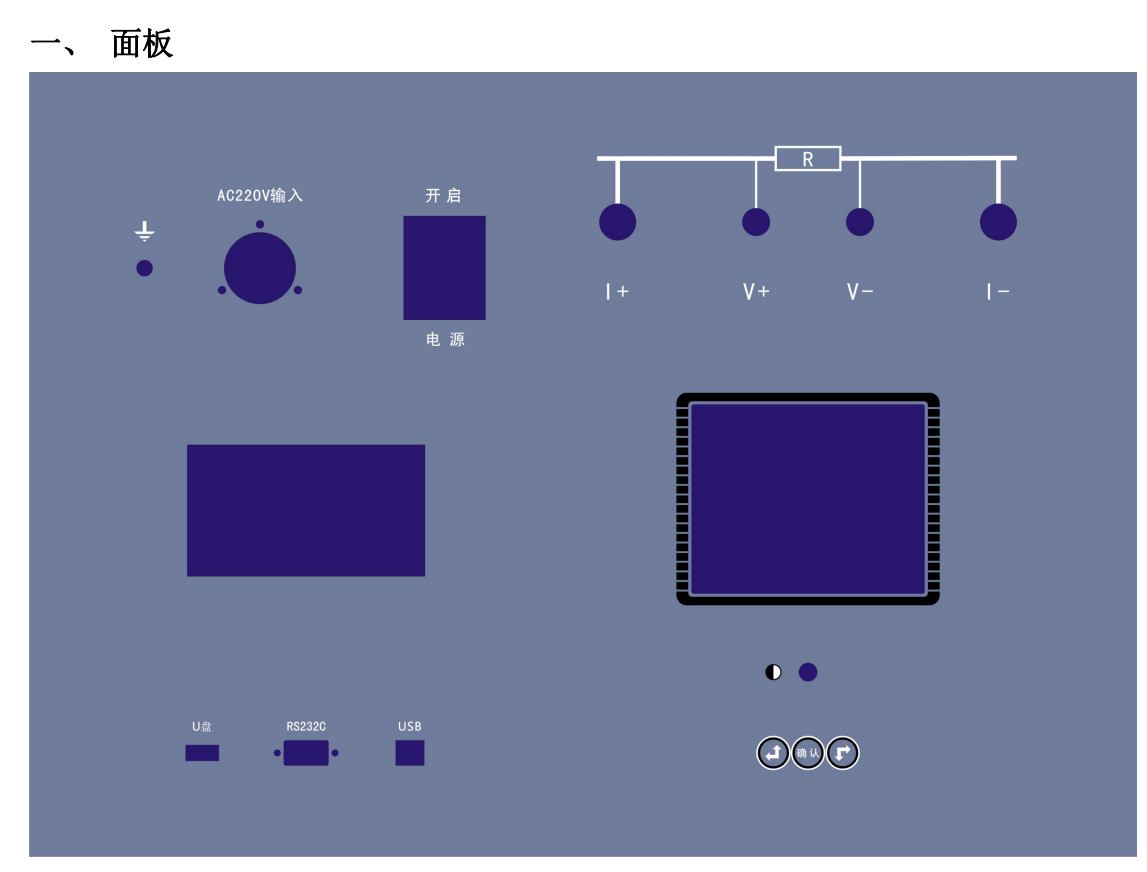

1. 接线柱: 电流输出 I+、I-接试品电阻外端; 电压输入 V+、V-接试品电阻内端。

2. 接地柱: 仪器保护接地。

3. 电源插座: AC220 交流电源输入(内置备用 10A 保险丝)。

4. 电源开关: 交流电源通断。

5. 对比度:旋转孔内一字槽,调整对比度。

6. USB 插座: 数据通讯。

7. 操作键钮: 左上、下右键调整位置、数值,确认键确认。

8. 液晶屏:设置、显示、保存测试数据。

9. 打印机:打印测试数据。

#### 注意事项:

仪器输出电流测试过程中,切不可拆除测试线,以免发生事故。

# 二 、接线与操作

将仪器可靠接地,连接试品测试线,连接交流电源。开机界面后进入如下菜单。

1. 主菜单界面:

| 数据      |     | 测访  |          | 习   | 系统 |    |
|---------|-----|-----|----------|-----|----|----|
|         |     | 档位: | <br>100A |     |    |    |
|         | 载流  | 时间: | 05S      |     |    |    |
|         | 测试  | 开始  |          |     |    |    |
|         | 返   | 回   |          |     |    |    |
| 2007-10 | -23 |     | 13       | : 3 | :0 | 30 |

阴影区为光标位置,通过方向按键,光标左右循 环移动,当按下按钮"确定"后,进入测试菜单项。◇测试档位 选择测试电流。

 ◇载流时间 100A 对应 5S-60S; 100A 以上对应 5S-30S
◇测试开始光标在其上时,按"确定"后,进入测试 界面。

2. 主菜单--测试进行菜单:

测试电阻:100.1 u Ω 载流时间:0分27秒 实时电压:10.01 mV 实时电流:100.1 A 测试进行中 或按钮提前结束!

若夹线有误自动进入故障提示界面。

若被测电阻超量程进入超量程提示界面。

| 接线错误  | 测 <sup></sup><br>请减 |
|-------|---------------------|
| 按确认返回 | 当前<br>最大》           |

测试电阻超量程, 请减小电流!

当前电流: 100A 最大测试电阻: 25mΩ

按确认返回

### 3. 主菜单--测试结果界面

| <b>测试电阴:</b> 1000.0 μΩ |    | uΩ | ◇设备编号默认空白, 按下"确定"可以进入编辑设   |
|------------------------|----|----|----------------------------|
|                        |    |    | 备编号,设备会自动显示上次输入的设备编号,方便    |
|                        |    |    | 修改。                        |
| 设备编                    | 号: |    | ◇输入字符只能是英文(大小写)和数字。依次为     |
| 打印                     | 保存 | 返回 | A-Z;a-z;(空格)0-9            |
|                        |    | ,. | ◇设备可保存 200 条测试数据,按下"保存"后,屏 |
|                        |    |    | ─                          |

## 4. 数据菜单:

| 数据         | 测试 | 系统         | ]<br>进入数据菜单, | 可察看当前测试参数, | ,也可察看历史 |
|------------|----|------------|--------------|------------|---------|
| 当前         |    |            | 保存记录。        |            |         |
| 历史         |    |            |              |            |         |
| 返回         |    |            |              |            |         |
|            |    |            |              |            |         |
|            |    |            |              |            |         |
| 2007-10-23 |    | 13: 30: 30 |              |            |         |
|            |    |            |              |            |         |

5. 数据一当前菜单:

| 2007- | 10-23     | 13: 30 |                                           |
|-------|-----------|--------|-------------------------------------------|
| 设备编号: | NO        |        | ◇设备编号可修改                                  |
| 测试人员: | MAME      |        | <br> ◇当前数据可以以当前时间 <b>打印</b> 和更名 <b>保存</b> |
| 测试地点: | SITE      |        |                                           |
| 测试档位: | 100A      |        |                                           |
| 载流时间: | 05S       |        |                                           |
| 测试电阻: | 1000.0 uΩ |        |                                           |
| 打印    | 保存        | 返回     |                                           |
|       |           |        |                                           |

6. 数据一历史菜单:

| <b>二</b> 由 粉- | 田 10/00   | ◇历史菜单显示已保存的测试数据,按日期次序排  |
|---------------|-----------|-------------------------|
| 历史数:          | 店 12/30   | 列。                      |
| 2007-07-20    | 17: 07    | ◇屏幕右上角显示总的历史数据数和当前光标所在  |
| 0000030       | 1000.0 uΩ | 的历史数据位置                 |
| 2007-07-19    | 14: 10    | ◇每条历史数据由保存时间,设备编号和测试由阳组 |
| SITE          | 1000.1 uΩ |                         |
| 2007-07-18    | 14: 15    | 成                       |
| SITE          | 1000.0 uΩ | ◇如果需要了解详细的历史数据,可以按下"确定" |
|               |           | 进入,用户可 <b>打印、删除</b> 。   |

7. 打印格式:

测试人员: NAME 测试地点: SITE 测试时间: 2007-10-23 13: 30

8. 系统菜单: 主要用于修改系统的各项参数

| 数据         | 测试 |         | 系统   |      |      |                   |
|------------|----|---------|------|------|------|-------------------|
|            |    |         |      | ◇日期时 | 寸间:  | 出厂已设置系统日期时。       |
|            |    |         | 日期时间 | ◇精度を | 交准:  | 进入密码 HZHV,可设置修正比  |
|            |    |         | 精度校准 | 例。   |      |                   |
|            |    |         | 测试人员 | ◇测试ノ | 、员:  | 出厂设置为空(如设置 NAME), |
|            |    |         | 测试地点 | 可自行更 | 見改。  |                   |
|            |    |         | 返回   | ◇测试  | 也点:  | 出厂设置为空(如设置 SITE), |
| 2007-10-23 |    | 13: 30: | : 30 | 可自行勇 | 0000 |                   |
|            |    |         |      | 」◇返  | 回:   | 退回主菜单。            |

#### 三 、数据管理软件

将回路电阻数据管理软件光盘放入光驱,通过 USB 线连接设备和电脑,开启仪器电源,电脑会提示找到 USB API 设备,如右图所示,默认提示自动安装设备驱动程序,(驱动程序在随设备带的安装光盘/DRIVER 目录下),如 RS232 通讯,不需安装驱动,再行安装回路电阻数据管理软件,点击SETUP 安装。

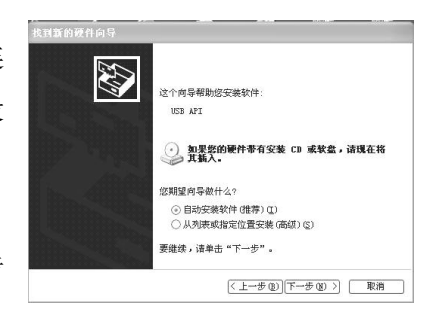

2) 安装完毕后,点击"回路电阻数据管理软件"桌面快捷方式打开:

| 6号                | 时间 | 设备编号 | 测试人员                                                                         | 测试地点                          | 测试档位 | 载流时间 | 测试电阻 |  |
|-------------------|----|------|------------------------------------------------------------------------------|-------------------------------|------|------|------|--|
| 。<br>此所开 <b>?</b> |    |      | 洪试<br>测试参数<br>电流指位<br>时间(秒):<br>测试电阻<br>其它参数<br>设备编号<br>测试人员<br>测试人员<br>测试地点 | : 100 A<br>: 5<br>(u(2) :<br> |      |      | 3    |  |

点击"**连接设备**",软件主界面左下角会提示"设备已连接";如果"提示设备已断开",请 检查连线和设备 USB 驱动是否安装正确。

"**上传数据**"功能:回路电阻数据管理软件会自动把设备上保存的所有历史数据收上来,会提示收到的数据总条数,主界面显示每天数据的详情。

"**清空设备数据**"功能:软件会提示"确认删除仪器历史数据";选择"是",清空设备数据; 选择"否",不清空设备数据,返回主界面。

点击"通讯设置"选择连接方式为 USB 或 RS232。

"测试"功能:进入上位机测试菜单,选择测试条件,进行测试。

"保存"功能:软件会把收到的数据另保存为 Word 或 Excel 文件格式。

点击"打开":软件可以打开以前保存的历史数据。

"**打印**"功能:把收到的数据用上位机电脑连接的打印机(非下位机打印机)打印出来。 "**退出**"功能:退出回路电阻管理软件。

#### 四、 技术指标

1. 分类环境组别:属 GB6587.1-86《电子测量仪器环境试验总纲》中的III组仪器(即可在野外环境使用)。

- 2. 结构形式与尺寸
- ◇型式: 便携式
- ◇外形尺寸: 490×340×185mm;
- ◇重量: 14Kg
- 3. 使用电源
- ◇工作电源: 电压 AC220V±10%, 频率 50Hz±10%
- ◇电流输出: 恒流。
- 4. 使用环境
- ◇环境温度: -20℃~50℃; 相对湿度: ≤80%
- ◇工作方式:风冷、间歇
- 5. 测试时间: 100A: 5-60S; 200A: 5-30S; 300A-600A: 5-10S
- 6. 测试指标
- ◇测试范围: 0-20000.0μΩ (100A) 可扩展至 30mΩ
  - 0-10000.0μΩ (200A) 0-6000.0μΩ (300A) 0-5000.0μΩ (400A) 0-4000.0μΩ (500A) 0-3000.0μΩ (600A)
- ◇准确度: 0.5%读数±2字; 分辨率: 0.1µΩ
- 7. 存储数量: 200条

#### 五 、 附配件

装箱单

1. 主机1台2. 电源线1根3. 测试线1套4. 保险丝管2只5. 说明书1本6. 打印纸2卷

7. 标准电阻

1只

其中标准电阻可以用来检测仪器的基本功能。标准电阻和测试线按下图连接。需要注意: 测试线的夹子夹住标准电阻时,电流线必须同时向上或向下。

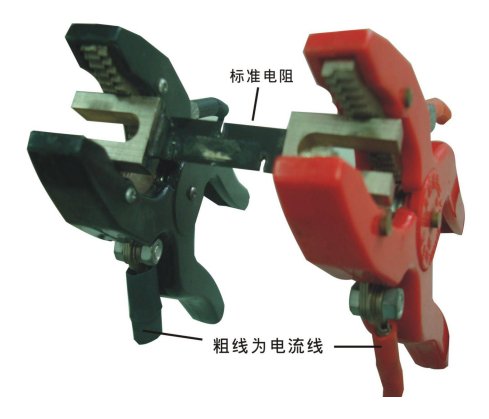

# 六 、 简单故障分析与排除

| 故障现象                   | 原因分析                | 排除方法       | 备注        |  |  |
|------------------------|---------------------|------------|-----------|--|--|
|                        | 1) 电源未接通            | 接通电源       | 再换程险始德应上百 |  |  |
| 开机无任何显示                | ○ 但险姆签打             | 重新安装保险丝管或更 | 史供保险丝官应与原 |  |  |
|                        | 2) 休险丝目外            | 新保险丝管      | 至与相问      |  |  |
|                        | 1) 待测设备开路           | 检查设备排除故障   |           |  |  |
| 无输出                    | 2) 试验回购有开购 均 陪      | 检查试验回路排除开路 |           |  |  |
|                        | 2)                  | 故障         |           |  |  |
| 王和光屠子息云                |                     | 调整面板上对比度电位 |           |  |  |
|                        | <b>对比反则</b> 卫电位备有文功 | 器的范围       |           |  |  |
| <br>                   | 1) 无打印纸             | 更换打印纸      |           |  |  |
|                        | 2) 打印纸方向反           | 更换打印纸方向    |           |  |  |
| 若以上方法仍无法解决,请将仪器发回厂家维修. |                     |            |           |  |  |

# 七、售后服务:

本产品自出售之日三年内,若出现质量问题予以免费保修,终身维护。

# 八、 断路器导电回路电阻标准参考值

| 型号       | 每相回路电阻    | 型号       | 每相回路电阻  |
|----------|-----------|----------|---------|
|          | (μΩ)      |          | (μΩ)    |
| SN1-10   | <95       | DW1-60G  | 200     |
| SN2-10G  | 75        | SW1-110  | 700     |
| SN4-10   | 50—60     | SW2-110I | 180     |
| SN4-20   | 50—60     | SW3-110  | 160     |
| SN4-10G  | 20        | SW4-110  | 300     |
| SN4-20G  | 20        | SW6-110  | 180—220 |
| SN5-10   | 100       | SW2-220  | 400     |
| SN6-10   | 80        | SW4-220  | 600     |
| SN10-35  | <75       | SW6-220  | <400    |
| DW1-35   | 550       | SW7-220  | <190    |
| DW1-60   | 500       | KW1-220  | 400     |
| DW3-110  | 1100—1300 | KW2-220  | 170     |
| DW2-110  | 800       | KW3-220  | 110     |
| KW1-110  | 150       | KW4-220  | 130     |
| KW3-110  | 45        | DW2-220  | 1520    |
| KV4-110A | 60        | DW3-220  | 1200    |
| DW3-110G | 1600—1800 | SW6-330  | ≯600    |
|          |           |          |         |
|          |           |          |         |
|          |           |          |         |
|          |           |          |         |
|          |           |          |         |
|          |           |          |         |
|          |           |          |         |
|          |           |          |         |

(摘自电气设备预防性试验规程)